## Установка сертификата для Windows

Для подключения к Wi-Fi-сети **KnAGTU** устройств, требующих доверенный сертификат, например ноутбуков, необходимо выполнить следующие действия.

## Шаг 1. Загрузите сертификат

knastu-root-cert.cer

## Шаг 2. Установка сертификата

Откройте файл сертификата knastu-root-cert.cer.

| Сертификат                                         |   |  |  |  |
|----------------------------------------------------|---|--|--|--|
| Общие Состав Путь сертификации                     |   |  |  |  |
|                                                    |   |  |  |  |
| Сведения о сертификате                             |   |  |  |  |
| Этот сертификат предназначается для:               |   |  |  |  |
| • Все политики выдачи<br>• Все политики применения |   |  |  |  |
|                                                    |   |  |  |  |
|                                                    |   |  |  |  |
|                                                    |   |  |  |  |
|                                                    |   |  |  |  |
| Кому выдан: corp-DC1-CA                            |   |  |  |  |
| <b>Кем выдан:</b> corp-DC1-CA                      |   |  |  |  |
| Rečernurovnu s. 15. 00. 2014 pp. 15. 00. 2024      |   |  |  |  |
| Деиствителен с 15, 09, 2014 по 15, 09, 2024        |   |  |  |  |
|                                                    |   |  |  |  |
| Установить сертификат Ваявление поставлика         |   |  |  |  |
|                                                    |   |  |  |  |
|                                                    |   |  |  |  |
| ОК                                                 | 1 |  |  |  |
|                                                    |   |  |  |  |

В окне со сведениями о сертификате нажмите кнопку «Установить сертификат...». Откроется окно Мастер импорта сертификатов.

| Мастер импорта сертифик | атов                                                                                                    | ×  |
|-------------------------|----------------------------------------------------------------------------------------------------|----|
|                         | Мастер импорта сертификатов                                                                                                    |    |
|                         | Этот мастер поногает колнровать сертификаты,<br>стиком доверия и стикои отзыва сертификатов с<br>локального дикла в хранитице сертификатов.<br>Сертификатов.<br>Сертификатов, вызданый центрои сертификатов.<br>и содержит информацию, неитрои сертификатов<br>лодключения: Хранитице сертификатов - это<br>область системы, предназначенная для хранения<br>сертификатов.<br>Для продолжения нажите кнопку "Далее". |    |
|                         |                                                                                                    |    |
|                         | < Назад Далее > Отмен                                                                                                    | ia |

Нажмите кнопку Далее.

| тер имп        | орта сертификатов                                                                                            |  |
|----------------|----------------------------------------------------------------------------------------------------|--|
| Хранили        | це сертификатов                                                                                              |  |
| Храні<br>храні | лища сертификатов - это системные области, в которых<br>тся сертификаты.                                     |  |
| Выбо<br>можн   | р хранилища может быть произведен Windows автоматически, или же<br>р указать размещение сертификата вручную. |  |
| C              | Автоматически выбрать хранилище на основе типа сертификата                                                   |  |
| •              | Поместить все сертификаты в следующее хранилище                                                              |  |
|                | Хранилище сертификатов:                                                                                      |  |
|                | <u>6зор</u>                                                                                                  |  |
|                |                                                                                                    |  |
|                |                                                                                                    |  |
|                |                                                                                                    |  |
|                |                                                                                                    |  |
| Тодробне       | е о <u>хранилищах сертификатов</u>                                                                           |  |
|                |                                                                                                    |  |
|                |                                                                                                    |  |
|                |                                                                                                    |  |

Выберите Поместить все сертификаты в следующее хранилище и нажмите кнопку Обзор.

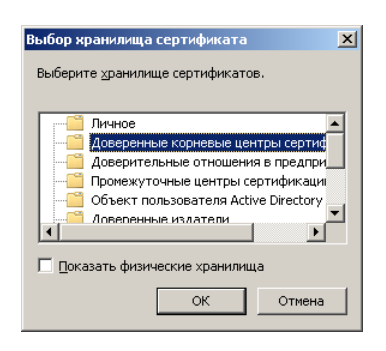

Выберите Доверенные корневые центры сертификации и нажмите кнопку ОК.

| Хранили      | не селтификатор                                                                                              |
|--------------|----------------------------------------------------------------------------------------------------|
| Хран<br>хран | че сертификатов - это системные области, в которых<br>ятся сертификаты.                                      |
| Выбо<br>можн | р хранилища может быть произведен Windows автоматически, или же<br>о указать размещение сертификата вручную. |
| C            | Автоматически выбрать хранилище на основе типа сертификата                                                   |
| •            | Поместить все сертификаты в следующее хранилище                                                              |
|              | Хранилище сертификатов:                                                                                      |
|              | Доверенные корневые центры сертификации                                                                      |
| Подробне     | е о хранилицах сеотневжатов                                                                                  |
| юдрооне      |                                                                                                    |

В последующих шагах установки нажимайте кнопку Далее. После завершения установки на экран будет выведено окно об успешном импорте сертификата.

| Мастер и | мпорта сертификатов 🛛 🔀  |
|----------|--------------------------|
| i        | Импорт успешно выполнен. |
|          | (ОК)                     |

Нажмите кнопку ОК.

Теперь Вы можете подключиться к сети **KnAGTU**, используя собственные доменные логин (имя) и пароль.